## HSeguimos HConectados

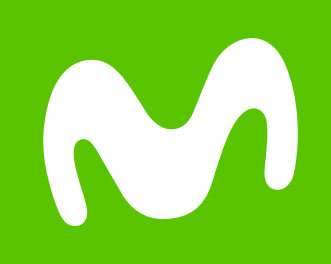

## Paga desde la Web Movistar

Aquí https://mimovistar.movistar.com.ec/login

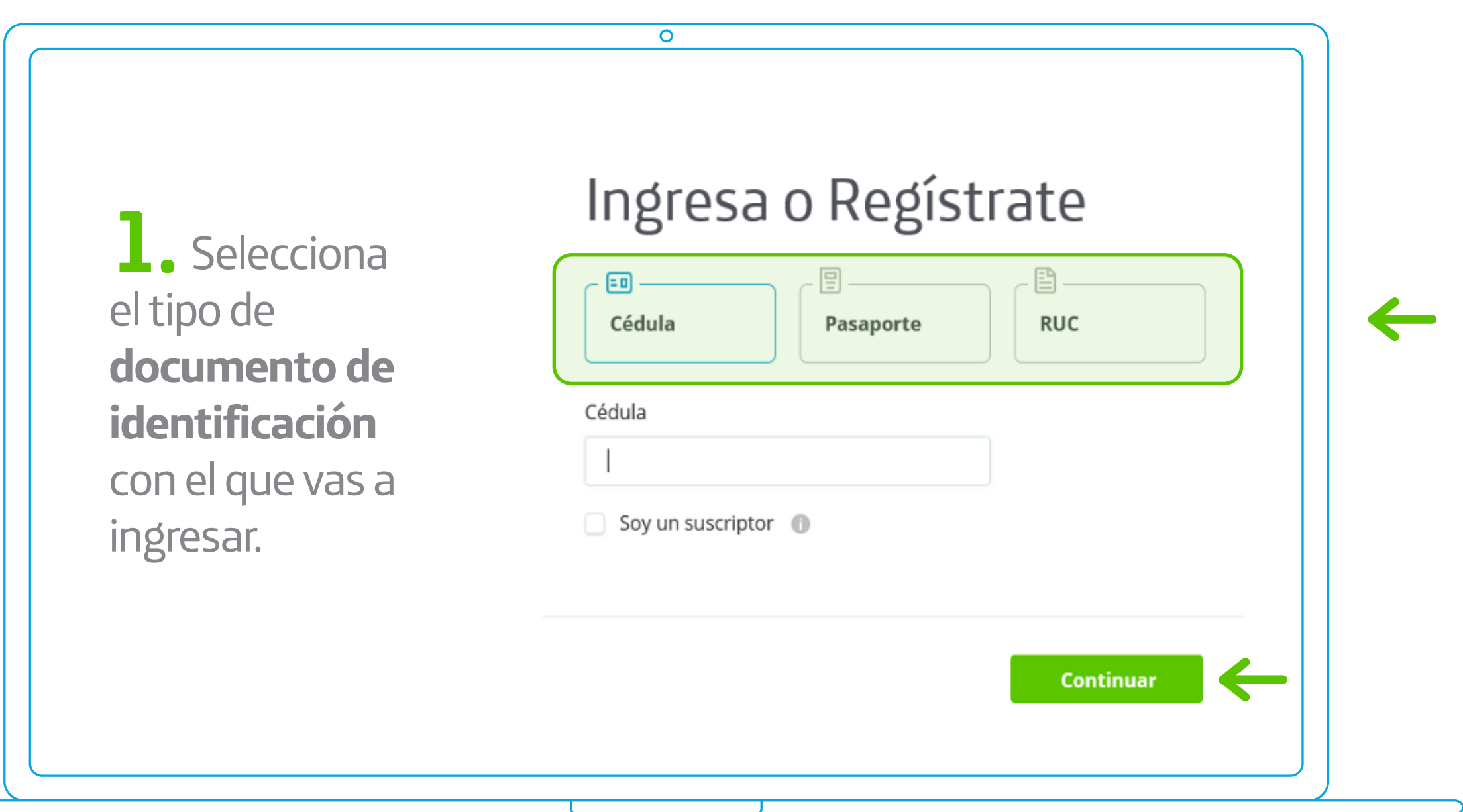

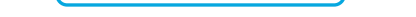

0

| <b>Z.</b> Digita tu<br>número de<br>identificación y la      | Cédula Pasaporte RUC<br>Cédula<br>1720213410 V I Editar                                                                                                    |
|--------------------------------------------------------------|----------------------------------------------------------------------------------------------------|
| clave temporal que<br>fue enviada por SMS<br>a tu teléfono o | Soy un suscriptor<br>Hola, JESSICA GABRIELA!<br>Bienvenido de nuevo! Por favor ingresa la clave temporal recibida en el teléfono<br>098****956 y en el email g*******@hotmail.com |
| correo electrónico<br>y da clic en<br><b>"Continuar"</b>     | Ingresa la clave temporal                                                                                                    |

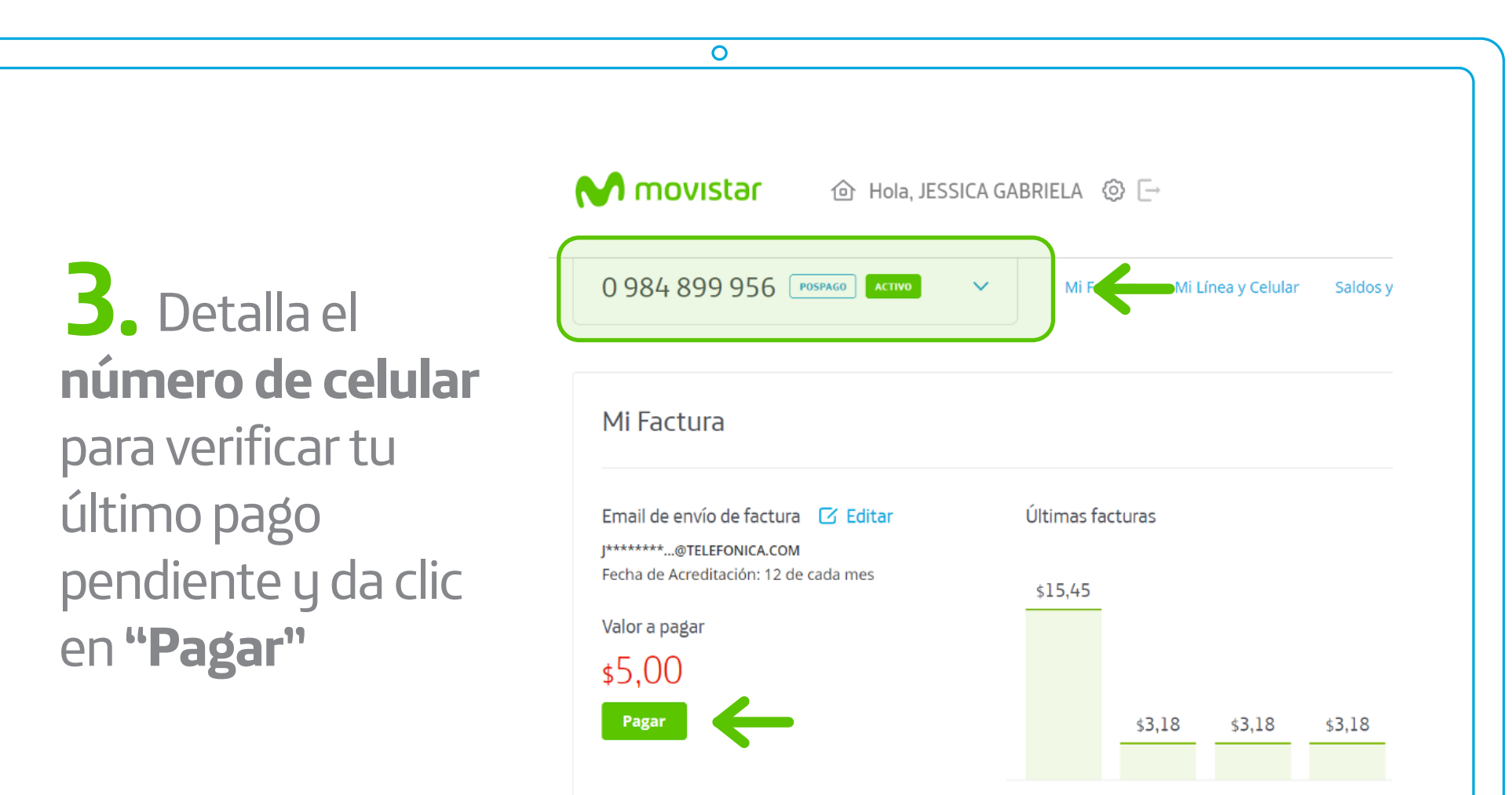

Nov 2019 Dic 2019 Ene 2020 Feb 2020

|                                                                                                    | M movistar                                                               | Tienda          | Productos<br>y Servicios | Atención al<br>cliente |
|----------------------------------------------------------------------------------------------------|--------------------------------------------------------------------------|-----------------|--------------------------|------------------------|
| 4. Podrás ver tu<br>monto a pagar, si<br>deseas lo puedes<br>modificar y da clic<br>en "Proceder al<br>pago" | Pagar factur                                                             | а               |                          |                        |
|                                                                                                    | Monto a pagar<br>\$5,00<br>Tarjetas permitidas<br>DISCOVER ① Dimens Club | mastercard V/SA | ● ←                      |                        |
|                                                                                                    | Cancelar                                                                 |                 |                          | Proceder al pago       |
|                                                                                                    |                                                                          |                 |                          |                        |
|                                                                                                    |                                                                          | J               |                          |                        |
|                                                                                                    |                                                                          |                 |                          |                        |
|                                                                                                    |                                                                          |                 |                          |                        |
|                                                                                                    | 0                                                                        |                 |                          |                        |

5. Llena los compos requeridos con la información de tu tarjeta.

|                                                                     | CÓDIGO DE SEGURIDAD (CVV):<br>CVV/CVC<br>Guarda esta tarjeta para futuras compras<br>Pagar ahora<br>Pagar<br>La información sobre la cuenta bancaria se transferirá al                             |
|---------------------------------------------------------------------|----------------------------------------------------------------------------------------------------|
|                                                                     | sistema de facturación a través de un canal seduro.                                                                                                    |
|                                                                     | 0                                                                                                    |
|                                                                     | $(\checkmark)$                                                                                                    |
| <b>6.</b> Te notificaremos                                          | Pago realizado de manera exitosa                                                                                                    |
| <b>6.</b> Te notificaremos cuando tu <b>pago se haya registrado</b> | Pago realizado de manera exitosa   Su cuenta #22411295 se pagó con éxito por \$5.00. El detalle del pago   han sido enviados a tu correo electrónico.   Detalles de pago   Fecha de la transacción |

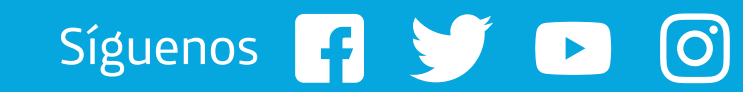

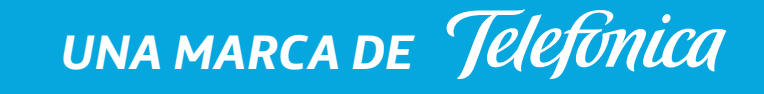